# M6TWO

## Federal Communications Commission (F.C.C.) Statement

This device complies with Part 15 of the FCC Rules. Operation of this device is subject to the following two conditions: (1) this device may not cause harmful interference, and (2) this device must accept any interference received, including interference that may cause undesired operation.

Accessories: This device has been tested and found to comply with the limits of a Class B digital device, the accessories associated with this equipment are as follows:

- 1. Shielded serial cable (Can be obtained from multiple retail outlets)
- 2. Shielded printer cable (Can be obtained from multiple retail outlets)
- 3. Shielded video cable (Can be obtained from multiple retail outlets)
- 4. Shielded power cord (Provided by manufacturer)

These accessories are required to ensure compliance with FCC Rules. It is the responsibility of the user to provide and use these accessories properly.

This equipment has been tested and found to comply with the limits of a Class B digital device, pursuant to Part 15 of the FCC Rules. These limits are designed to provide reasonable protection against harmful interference in a residential installation. This equipment generates, uses, and can radiate radio frequency energy and, if not installed and used in accordance with the instructions, may cause harmful interference to radio communications. There is no guarantee that interference will not occur in a particular installation.

If this equipment does cause harmful interference to radio or television reception, which can be determined by turning the equipment off and on, you are encouraged to try to correct the interference by one or more of the following measures:

- 1. Reorient / relocate the receiving antenna.
- 2. Increase the separation between the equipment and receiver.
- 3. Connect the equipment into an outlet on a circuit different from that to which the receiver is connected.
- 4. Consult the dealer or an experienced radio/TV technician for help.

Caution: Changes or modifications not expressly approved by the manufacturer could void the user's authority to operate the equipment.

## Disclaimer

The vendor makes no representations or warranties with respect to the contents hereof and specially disclaims any implied warranties of merchantability or fitness for any purpose. Further, the vendor reserves the right to revise this publication and to make changes to the contents hereof without obligation to notify any party beforehand.

Duplication of this publication, in part or in whole, is not allowed without first obtaining the vendor's approval in writing.

## **Trademarks and Remarks**

MS-DOS, Windows, Windows NT, Windows 9x, Windows ME, Windows XP and Windows 2000 are products of Microsoft Corp, with its ownership of trademark, and are distributed by the Vendor under a license agreement.

All trademarks used in this manual are the property of their respective owners. Copyright © 2001

All Rights Reserved

## Canadian D.O.C. Statement

This digital apparatus does not exceed the Class B limits for radio noise emissions from digital apparatus as set out in the radio interference regulations of the Canadian Department of Communications.

Cet appareil numbérique n'emet pas de bruits radioélectriques dépassant les limites appliqués aux appareils numbériques de Class B préscrits dans le reglement du brouillage radioélectrique edict par le ministere Des Communications du Canada.

## Contents

| Introduction1-1                                    |
|----------------------------------------------------|
| 1 Motherboard Description1-2                       |
| 1.1 Features1-2                                    |
| 1.1.1 Hardware1-2                                  |
| 1.1.2 Software1-6                                  |
| 1.1.3 Attachments1-6                               |
| 1.2 Motherboard Installation1-7                    |
| 1.2.1 Layout of Motherboard1-7                     |
| 1.3 Motherboard Connectors1-8                      |
| 1.3.1 Front Panel Connector: JPANEL11-9            |
| 1.3.2 ATX 20-pin Power Connector: JATXPWR11-11     |
| 1.3.3 Hard Disk Connectors: IDE1/IDE21-12          |
| 1.3.4 Floppy Disk Connector: FDD11-12              |
| 1.4 Back Panel Connectors1-13                      |
| 1.4.1 PS/2 Mouse / Keyboard Connectors: JKBMS11-13 |
| 1.4.2 USB & LAN Connector: JRJ45USB11-14           |
| 1.4.2.1 Stacked USB Connector                      |
| 1.4.2.2 Stacked LAN Connector 1-14                 |
| 1.4.2.3 Front USB Connector: JUSB2 1-15            |
| 1.4.3 Monitor Connector: JVGA11-16                 |
| 1.5 Serial and Parallel Interface Ports1-17        |
| 1.6 CPU Installation1-22                           |

i

## Contents

| 1.6.1 CPU Installation Procedure                  | 1-22 |
|---------------------------------------------------|------|
| 1.6.2 How to install a DIMM Module                | 1-23 |
| 1.7 Jumper Settings                               | 1-24 |
| 1.7.1 CPU Fan Header: JCFAN1                      | 1-24 |
| 1.7.2 System Fan Header: JSFAN1                   | 1-25 |
| 1.7.3 Clear CMOS Header: JCMOS1                   | 1-25 |
| 1.7.4 Wake-On-LAN Header: JWOL1                   | 1-25 |
| 1.8 DIMM Installation                             | 1-26 |
| 1.8.1 DIMM                                        | 1-26 |
| 1.9 Audio Subsystem                               | 1-28 |
| 1.9.1 CD Audio-In Header: JCDIN1/JCDIN2(Optional) | 1-28 |
| 1.9.2 Telephony Audio Header: JTAD1 (Optional)    | 1-29 |
| 1.9.3 Auxiliary Audio Header: JAUX1 (Optional)    | 1-29 |
| 1.9.4 Front Audio Connector: JAUDIO1              | 1-29 |
| 2. BIOS Setup                                     | 2-1  |
| 2.1 Main Menu                                     | 2-3  |
| 2.2 Standard CMOS Features                        | 2-6  |
| 2.3 Advanced BIOS Features                        | 2-9  |
| 2.4 Advanced Chipset Features                     | 2-13 |
| 2.5 Integrated Peripherals                        | 2-17 |
| 2.6 Power Management Setup                        | 2-22 |
| 2.7 PnP/PCI Configurations                        | 2-27 |
| 2.8 PC Health Status                              | 2-30 |
|                                                   |      |

ii

## Contents

| 2.9 Frequency Control |  |
|-----------------------|--|
| 3. Trouble Shooting   |  |

iii

Motherboard Description

## Introduction

## System Overview

Thank you buying this product! This manual was written to help you start using this product as quickly and smoothly as possible. Inside you will find adequate explanations to solve most problems. For help in finding topics of interest, refer to Table of Contents.

This board incorporates the all new Intel® 810E serial chipset, built-in UMA AGP VGA, the LPC I/O, PCI Bus, IDE interface into one board that provides a total PC solution. The motherboard based PC/ Micro ATX system, PCI Local Bus to support upgrades to your system performance. On-Board sound subsystem to support high 3D sound quality, the AMR slot to support the solution of high performance, 6-channel audio codec, low cost modem. It is ideal for multi-tasking and fully supports MS-DOS, Windows 3x, Windows NT, Windows 2000, Novell, OS/2, Windows9x, Windows ME, Windows XP, LINUX, UNIX, SCO UNIX etc. This manual also explains how to install the motherboard for operation, and how to setup your CMOS configuration with the BIOS setup program.

#### Motherboard Description

## **1 Motherboard Description**

## **1.1 Features**

## 1.1.1 Hardware

#### CPU

- The Coppermine<sup>TM</sup> processor (FC-PGA), Celeron<sup>TM</sup> (FC-PGA) and Tualatin (FC-PGA2) the new generation power for high-end workstations and servers.
- Provides Socket 370.
- Running at 66 MHz,100 MHz and 133MHz Front Side Bus frequency.

#### Speed

- Supports from 566MHz to 1.2GHz CPU core speeds.
- Supports 33MHz PCI Bus speed.

### **DRAM Memory**

- Supports two 16/32/64/128/256MB DIMM module sockets.
- Supports Synchronous DRAM (3.3V).
- 100MHz Bus frequency.
- Supports up to 2 double sided or 2 single sided DIMMs at 100 MHz system memory bus.

#### Shadow RAM

- Supports shadowing of system BIOS into RAM for faster performance.
  - \* DIMM memory bus frequency always run 100 MHz, if you use SDRAM PC133 type.

### **Green PC Power Management Functionality**

- BIOS supported power management.
- Power down timer from 1 min to 1 Hour.
- Wakes up by any key pressed or mouse activity.
- Wake On LAN header.
- Wake On MODEM header.
- S3 (suspend to RAM) support.

### Motherboard Description

## - Wake On AMR supported.

### **BUS Slots**

- Provides one AMR slot, three PCI Bus slots.

### PCI Enhanced IDE Built-in Onboard

- Supports 4 IDE hard disk drives.
- Supports PIO mode 4, Master Mode high performace hard disk drives.
- Supprots Ultra DMA/33, Ultra DMA/66 Bus and Ultrd DMA/100 Bus Master Mode.
- Supports IDE interface with CD-ROM.
- Supports high capacity hard disk drives.
- Supports LBA mode.
- Driver detected by BIOS.

### AC'97 Sound Codec Onboard

- Single chip audio CODEC with high S/N ratio (>90 dB).
- 18-bit ADC ans DAC resolution.
- Compliant with AC'97 2.2 specification.
- 18-bit stereo full-duplex CODEC with independent and variable sampling rate.
- 3D stereo Enhancement.
- External Amplifier power down capability.

## LPC I/O Built-in Onboard

- LPC Interface.
- PC98, PC99 Compliant.
- Game Port Interface.
- MPU-401 MDI Support.
- Intelligent Auto Power Management.
- 2.88MB Super I/O Floppy Disk Controller.
- Floppy Disk Available on Parallel Port Pins.
  Supports 360KB, 720KB, 1.2MB, 1.44MB, and 2.88MB floppy disk drives.
- Enhanced Digital Data Separator.
- Serial Ports.

#### Motherboard Description

- Two full Function Serial Ports.
- Supports 230K and 460K Baud Programmable Baud Rate Generator Modem Control Circuitry.
- Infrared Port.
- Multi-Mode<sup>TM</sup> Parallel Port with ChipProtect<sup>TM</sup>.

## Integrated 2D/3D graphics accelerator

- Integrated 24-bit 230MHz RAM DAC.
- H/W Motion Compensation Assistance for S/W MPEG/DVD Decode.
- Optional 4MB Display Cache.

#### Hardware Monitor Subsystem

- The hardware monitor subsystem provides low-cost instrumentation capabilities. The features of the hardware monitor subsystem include:
- Management Level 4 functionality.
- Microprocessor System Hardware Monitor:
  - Integrated temperature and voltage monitoring to detect levels above or below acceptable values (+12V, +5V, +3.3V, VTT (1.5V), VCCORE (CPU Voltage)). When suggested ratings for temperature, fan speed, or voltage are exceeded, an interrupt is activated.
- Fan speed sensors.

## System Speed Selection

- Auto detect the Front side bus frequency.

## Motherboard Description

### **Universal Serial Bus**

- Supports two rear panel Universal Serial Bus (USB) Ports.
- Supports 48MHz USB.
- The two ports USB may located front panel.

## Dimension (Micro ATX form-factor)

- 20 cm X 24.4 cm (W x L)

## LAN (Only for V1.1 and above) (Optional)

- 10 Mb/s and 100 Mb/s operation.
- Supports 10/100 Mb/s N-way Auto-negotiation operation
- Supports Wake-On-LAN function and remote wake-up.
- Supports Full Duplex Flow Control (IEEE 802.3X)

## Motherboard Description

## 1.1.2 Software

## BIOS

- AWARD BIOS.
- ACPI Supported.
- Supports APM1.2.
- Supports USB Function.
- Setting the CPU Host frequency/Ratio.

## **Operating Systems**

- Offers the highest performance for MS-DOS, OS/2, Windows 3x, Windows NT, Windows 2000, Windows 9x, Windows ME, Windows XP, LINUX, Novell, UNIX, SCO UNIX etc.

## 1.1.3 Attachments

- HDD Cable.
- FDD Cable.
- Rear I/O Panel for Micro ATX Case (Optional).
- COM2 Cable (Optional).
- CD for sound, VGA, IDE drivers and modem driver utilities.
- Front USB cable (Optional).

## **1.2 Motherboard Installation**

## 1.2.1 Layout of Motherboard Model No.M6TWO

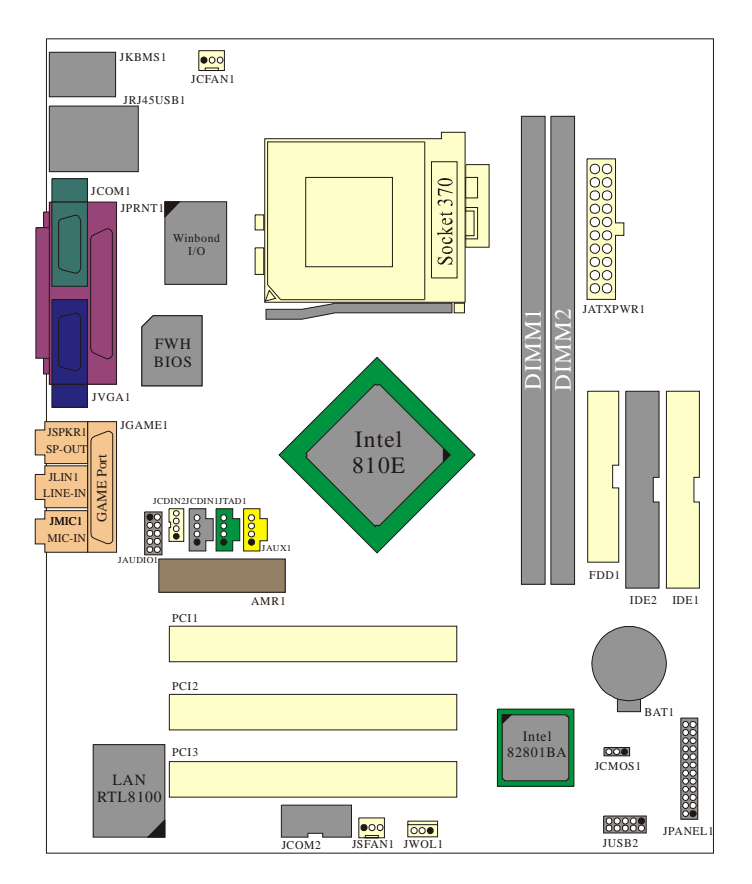

## Motherboard Description

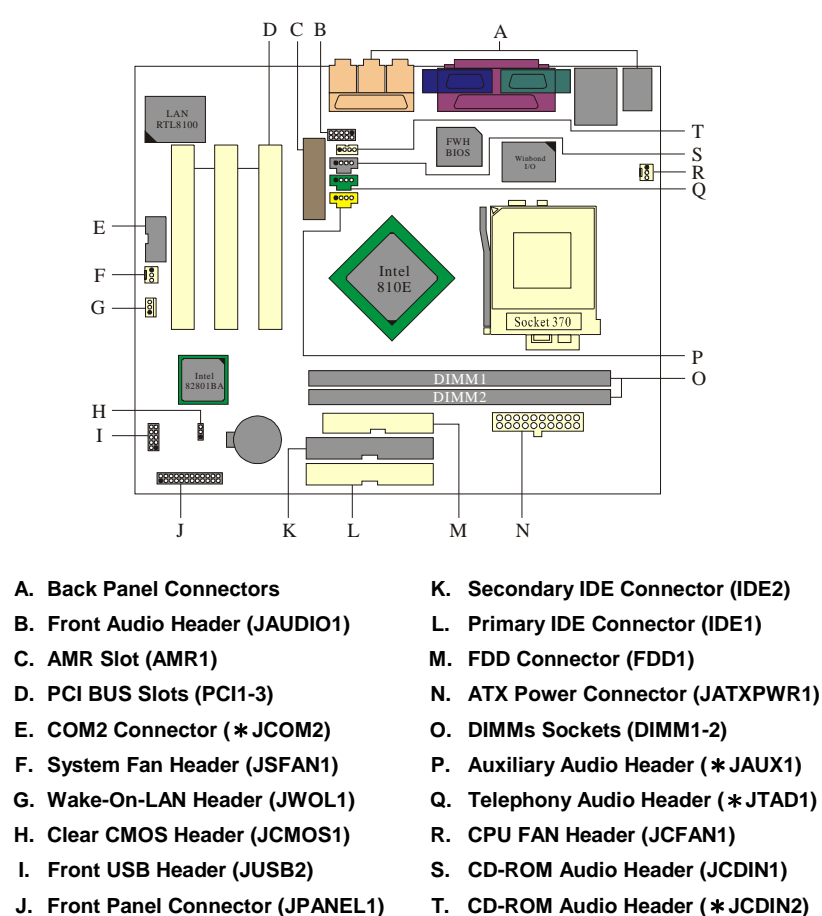

## **1.3 Motherboard Connectors**

NOTE: The "\* "mark represent the function is optional.

Motherboard Description

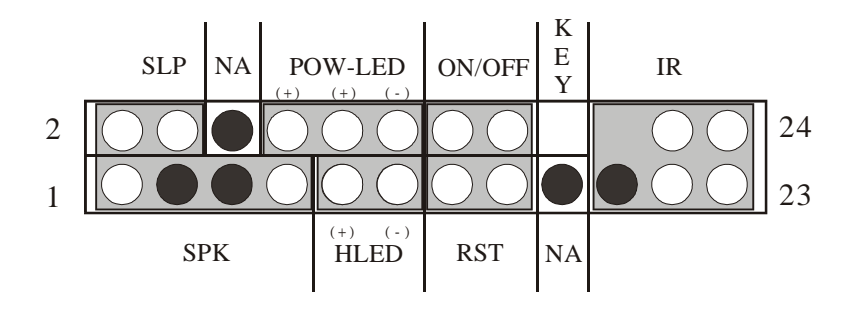

## 1.3.1 Front Panel Connector: JPANEL1

| Pin<br>No. | Assignment    | Function   | Pin<br>No. | Assignment    | Function          |
|------------|---------------|------------|------------|---------------|-------------------|
| 1          | Speaker       |            | 2          | Sleep Control | Sleep             |
| 3          | NC            | Speaker    | 4          | Ground        | Button            |
| 5          | Ground        | Connector  | 6          | NA            |                   |
| 7          | +5V           |            | 8          | Power LED (+) |                   |
| 9          | HDD LED (+)   | Hard Drive | 10         | Power LED (+) |                   |
| 11         | HDD LED (-)   | LED        | 12         | Power LED (-) | LLD               |
| 13         | Ground        | Reset      | 14         | Power Button  | POWER             |
| 15         | Reset Control | Button     | 16         | Ground        | Button            |
| 17         | NA            |            | 18         | KEY           |                   |
| 19         | NA            | IrDA       | 20         | KEY           |                   |
| 21         | +5V           | Connector  | 22         | Ground        | IrDA<br>Connector |
| 23         | IRTX          |            | 24         | IRRX          | Connector         |

#### Motherboard Description

#### **Speaker Connector**

An offboard speaker can be installed on the motherboard as a manufacturing option. An offboard speaker can be connected to the motherboard at the front panel connector. The speaker (onboard or offboard) provides error beep code information during the Power On Self-Test when the computer cannot use the video interface. The speaker is not connected to the audio subsystem and does not receive output from the audio subsystem.

#### Hard Drive LED Connector

This connector can be connected to an LED to provide a visual indicator that data is being read from or written to a hard drive. For the LED to function properly, an IDE drive must be connected to the onboard hard drive controller.

#### **Reset Button**

This connector can be connected to a momentary SPST type switch that is normally open. When the switch is closed, the motherboard resets and runs the POST.

#### IrDA (Infrared) Connector

After the IrDA interface is configured, files can be transferred from or to portable devices such as laptops, PDAs, and printers using application software.

#### **Power LED Connector**

This connector can be connected to an LED that will light when the computer is powered on.

#### **Power On Button**

This connector can be connected to a front panel power switch. The switch must pull the Power Button pin to ground for at least 50 ms to signal the power supply to switch on or off. (The time requirement is due to internal debounce circuitry on the motherboard.) At least two seconds must pass before the power supply will recognize another on/off signal.

### **Sleep /Resume Switch Connector**

When APM is enabled in the system BIOS, and the operating system's APM driver is loaded, the system can enter sleep (standby) mode in one of the following ways:

- Optional front panel sleep/resume button
- Prolonged system inactivity using the BIOS inactivity timer feature

#### Motherboard Description

The 2-pin connector located on the front panel I/O connector supports a front panel sleep/resume switch, which must be a momentary SPST type that is normally open.

Closing the sleep/resume switch sends a System Management Interrupt (SMI) to the processor, which immediately goes into SMM. While the computer is in sleep mode, it is fully capable of responding to and servicing external interrupts (such as an incoming fax) even though the monitor turns on only if a keyboard or mouse interrupt occurs. To reactivate or resume system operation, the sleep/resume switch must be pressed again, or the keyboard or mouse must be used.

## 1.3.2 ATX 20-pin Power Connector: JATXPWR1

This connector supports the power button on-board. Using the Micro ATX power supply, functions such as Modem Ring Wake-Up and Soft Power Off are supported on this motherboard. This power connector supports instant power-on functionality, which means that the system will boot up instantly when the power connector is inserted on the board.

| PIN | Assignment | PIN | Assignment |
|-----|------------|-----|------------|
| 1   | +3.3 V     | 11  | +3.3 V     |
| 2   | +3.3 V     | 12  | -12 V      |
| 3   | Ground     | 13  | Ground     |
| 4   | +5 V       | 14  | PS_ON      |
| 5   | Ground     | 15  | Ground     |
| 6   | +5 V       | 16  | Ground     |
| 7   | Ground     | 17  | Ground     |
| 8   | PW_OK      | 18  | -5 V       |
| 9   | +5V_SB     | 19  | +5 V       |
| 10  | +12 V      | 20  | +5 V       |

Warning: Since the motherboard has the instant power on function, make sure that all components are installed properly before inserting the power connector to ensure that no damage will be done.

#### Motherboard Description

## 1.3.3 Hard Disk Connectors: IDE1/IDE2

The motherboard has a 32-bit Enhanced, PCI IDE Controller that provides PIO Mode 0~4, and Ultra DMA 33/66/100 functionality. It has two HDD connectors IDE1 (primary) and IDE2 (secondary). You can connect up to four hard disk drives, a CD-ROM, a 120MB Floppy (reserved for future BIOS) and other devices to IDE1 and IDE2. These connectors support the IDE hard disk cable provided.

### • IDE1 (Primary IDE Connector)

The first hard drive should always be connected to IDE1. IDE1 can connect a Master and a Slave drive. You must configure the second hard drive on IDE1 to Slave mode by setting the jumper accordingly.

#### • IDE2 (Secondary IDE Connector)

The IDE2 controller can also support a Master and a Slave drive. The configuration is similar to IDE1. The second drive on this controller must be set to slave mode.

## 1.3.4 Floppy Disk Connector: FDD1

The motherboard provides a standard floppy disk connector (FDD) that supports 360K, 720K, 1.2M, 1.44M and 2.88M floppy disk types. This connector supports the provided floppy drive ribbon cables.

## Motherboard Description

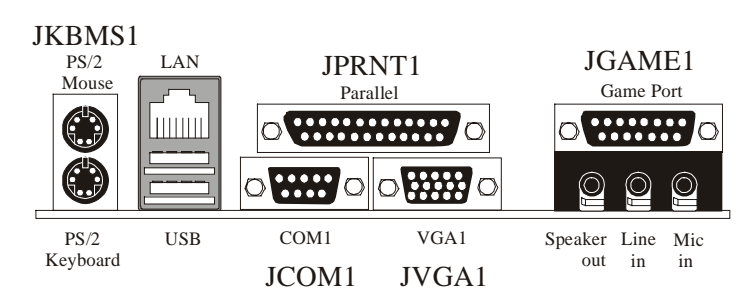

## **1.4 Back Panel Connectors**

## 1.4.1 PS/2 Mouse / Keyboard Connectors: JKBMS1

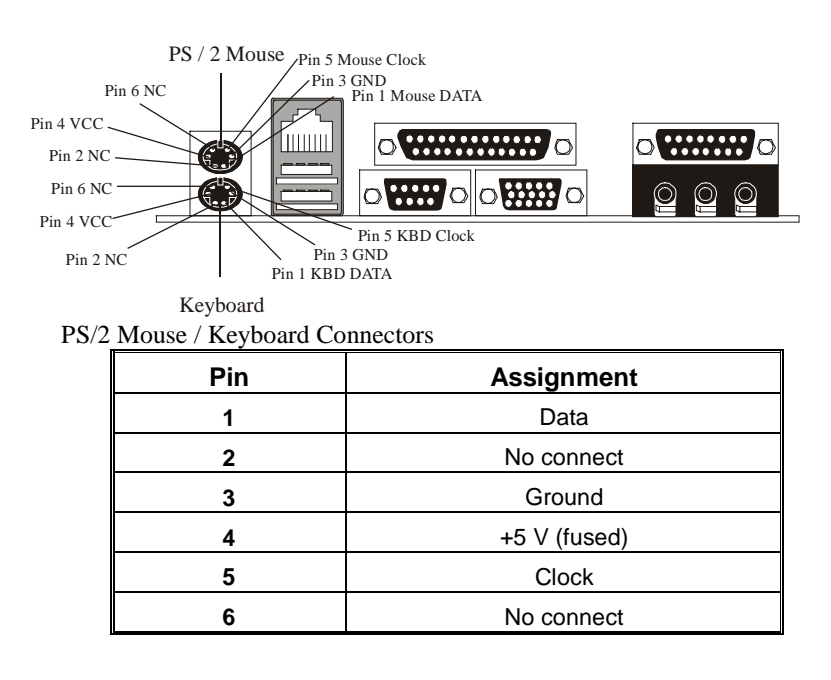

## 1.4.2 USB & LAN Connector: JRJ45USB1

The motherboard provides a **UHCI** (Universal Host Controller Interface) Universal Serial Bus roots for attaching USB devices such as: keyboard, mouse and other USB devices. You can plug the USB devices directly into this connector.

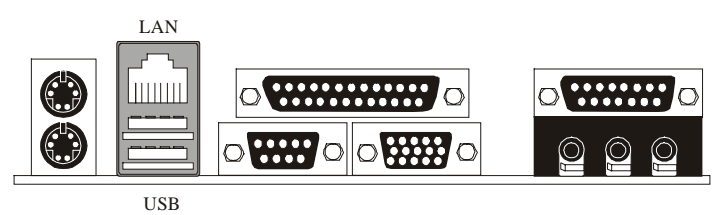

1.4.2.1 Stacked USB Connector

Chapter1

| Pin | Assignment      |  |  |
|-----|-----------------|--|--|
| 1   | +5 V (fused)    |  |  |
| 2   | USBP0- [USBP1-] |  |  |
| 3   | USBP0+ [USBP1+] |  |  |
| 4   | Ground          |  |  |

## 1.4.2.2 Stacked LAN Connector

| Pin | Assignment | Pin | Assignment |
|-----|------------|-----|------------|
| 1   | TDP        | 7   | NC         |
| 2   | TDN        | 8   | NC         |
| 3   | RDP        | 9   | VCC3 SBY   |
| 4   | NC         | 10  | TX/RX      |
| 5   | NC         | 11  | VCC3 SBY   |
| 6   | RDN        | 12  | 10/100     |

## Motherboard Description

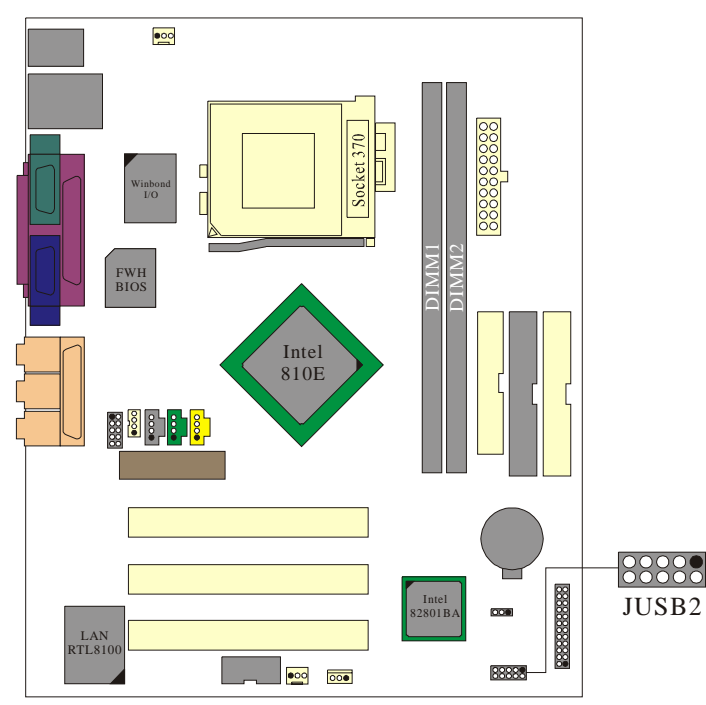

## 1.4.2.3 Front USB Connector: JUSB2

| Pin | Assignment   | Pin | Assignment   |
|-----|--------------|-----|--------------|
| 1   | +5V          | 2   | +5V          |
| 3   | USB1 Data(-) | 4   | USB2 Data(-) |
| 5   | USB1 Data(+) | 6   | USB2 Data(+) |
| 7   | Ground       | 8   | Ground       |
| 9   | KEY          | 10  | NA           |

## Motherboard Description

## 1.4.3 Monitor Connector: JVGA1

This motherboard has built in video facilities. Your monitor will attach directly to JVGA1 connector on the motherboard.

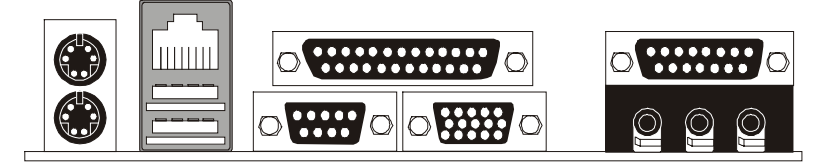

| Pin | Assignment | Pin | Assignment |
|-----|------------|-----|------------|
| 1   | Red        | 2   | Green      |
| 3   | Blue       | 4   | +5V        |
| 5   | Ground     | 6   | Ground     |
| 7   | Ground     | 8   | Ground     |
| 9   | +5V        | 10  | Ground     |
| 11  | +5V        | 12  | DDC/Data   |
| 13  | HS/NC      | 14  | VSYNC      |
| 15  | DDC/CLK    |     |            |

JVGA1

## **1.5 Serial and Parallel Interface Ports**

This system comes equipped with two serial ports and one parallel port. Both types of interface ports will be explained in this chapter.

### The Serial Interface Port-I: JCOM1

Chapter1

The serial interface port is sometimes referred to as an RS-232 port or an asynchronous communications port. Mice, printers, modems and other peripheral devices can be connected to a serial port. The serial port can also be used to connect your computer with another computer system. If you wish to transfer the contents of your hard disk to another system it can be accomplished by using each machine's serial port.

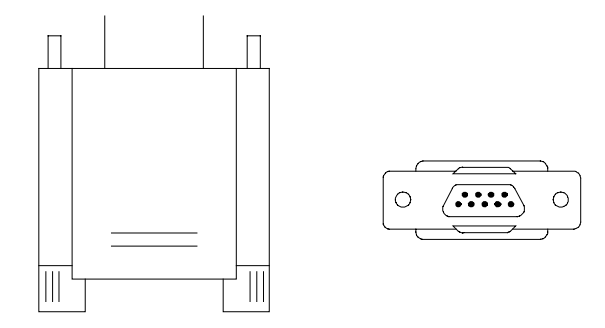

The serial ports on this system have two 9-pin connector. Some older computer systems and peripherals used to be equipped with only one 25-pin connector. Should you need to connect your 9-pin serial port to an older 25-pin serial port, you can purchase a 9-to-25 pin adapter.

## Motherboard Description

## Connectivity

The serial port can be used many ways, and it may be necessary to become familiar with the pin-out diagram. The following chart gives you the function of each pin on the 9-pin connector and some of the 25-pin connector. This information can be used when configuring certain software programs to work with the serial port.

| Signal | Name                | DB9 PIN | DB25 PIN |
|--------|---------------------|---------|----------|
| DCD    | Data Carrier Detect | 1       | 8        |
| RX     | Receive Data        | 2       | 3        |
| ТХ     | Transmit Data       | 3       | 2        |
| DTR    | Data Terminal Ready | 4       | 20       |
| GND    | Signal Ground       | 5       | 7        |
| DSR    | Data Set Ready      | 6       | 6        |
| RTS    | Request to Send     | 7       | 4        |
| CTS    | Clear to Send       | 8       | 5        |
| RI     | Ring Indicator      | 9       | 22       |

| Signal | Name                | IDC PIN |
|--------|---------------------|---------|
| DCD    | Data Carrier Detect | 1       |
| RX     | Receive Data        | 2       |
| ТХ     | Transmit Data       | 3       |
| DTR    | Data Terminal Ready | 4       |
| GND    | Signal Ground       | 5       |
| DSR    | Data Set Ready      | 6       |
| RTS    | Request to Send     | 7       |
| CTS    | Clear to Send       | 8       |
| RI     | Ring Indicator      | ٩       |

### The Serial Interface Port-II: JCOM2 (Optional)

2

10

## **Special Applications**

There are two types of serial devices that can be connected to a serial port. One of the devices is called "DTE" (Data Terminal Equipment) and the other device is called "DCE" (Data Communications Equipment). If a modem is connected to a computer, for example, the modem is called the DCE and the computer is called the DTE. In situations such as this, the pins on the serial ports can be connected straight through.

In instances when there are two DTE devices connected together, such as a computer and a printer, a special adapter called a "Null Modem" is needed to make communication between the two devices possible.

When using the serial port to communicate between devices, one problem in particular may arise. Some manufacturers use one set of signals to begin communication with another device and other manufacturers do not use these

#### Motherboard Description

signals to initiate communication. If you encounter a communication problem that cannot be resolved using a null modem, it can generally be assumed that one device is using the initialization signals and the other device is not. This can usually be resolved by wiring the RTS, CTS, and DCD pins together.

#### Serial Ports/COM Ports

The two serial ports on the computer are called COM1 and COM2, respectively. If you wish, two more serial ports can be added onto the computer using optional hardware. Should you choose to add the extra Serial ports (COM ports) they would be called COM3 and COM4.

When using serial ports to communicate with a peripheral device, be sure to assign only one COM port number to each device. For example, if a printer and a scanner are both connected to your computer through serial ports, the printer must be assigned one COM port (i.e. COM1) and the scanner must be assigned the other COM port (i.e. COM2). No two devices can be assigned to one COM port. Each peripheral must have its own COM port.

NOTE: Four serial ports may be installed on the computer. However, no more than two ports can be used simultaneously.

\*If you have installed an internal modem, be careful not to assign a COM port number that has already been assigned to another device. This error is common.

When installing a device that is going to require the use of a serial port, use a diagnostic program to find out which ports are available. It may be necessary to remove expansion cards that have serial ports in order to check their jumper settings. The jumper settings will indicate which COM port the card has been assigned. Checking the expansion card will eliminate mistakes in overlapping COM ports. Once you have completed the installation of peripheral devices using the serial ports, be sure that the communication parameters such as baud rate, parity bit, etc. are matching. If your computer is set for a baud rate of 9600 and your modem is set for a baud rate of 2400 you will not be able to send messages. The manuals that accompany the peripheral devices will inform you on the procedure for setting their parameters. Software manuals also have instructions on setting parameters.

## Motherboard Description

### **Parallel Interface Port : JPRNT1**

Unlike the serial port, parallel interface ports have been standardized and should not present any difficulty interfacing peripherals to your system. Sometimes called a Centronics port, the parallel port is almost exclusively used with printers. The parallel port on you system has a 25-pin, DB25 connector (see picture below). The pin-out for the parallel port are shown in the table below.

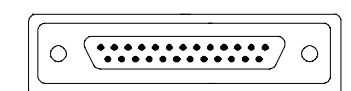

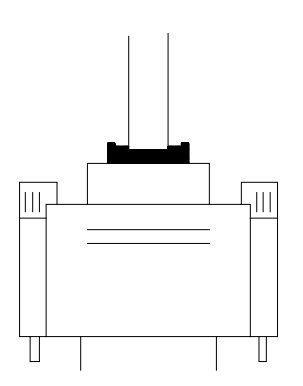

| Signal      | Pin |
|-------------|-----|
| -Strobe     | 1   |
| Data 0      | 2   |
| Data 1      | 3   |
| Data 2      | 4   |
| Data 3      | 5   |
| Data 4      | 6   |
| Data 5      | 7   |
| Data 6      | 8   |
| Data 7      | 9   |
| -Ack        | 10  |
| Busy        | 11  |
| Paper Empty | 12  |
| +Select     | 13  |
| -Auto FDXT  | 14  |
| -Error      | 15  |
| -Init       | 16  |
| -SLCTN      | 17  |
| Ground      | 18  |
| Ground      | 19  |
| Ground      | 20  |
| Ground      | 21  |
| Ground      | 22  |
| Ground      | 23  |
| Ground      | 24  |
| Ground      | 25  |

## Motherboard Description

## **1.6 CPU Installation**

## **1.6.1 CPU Installation Procedure**

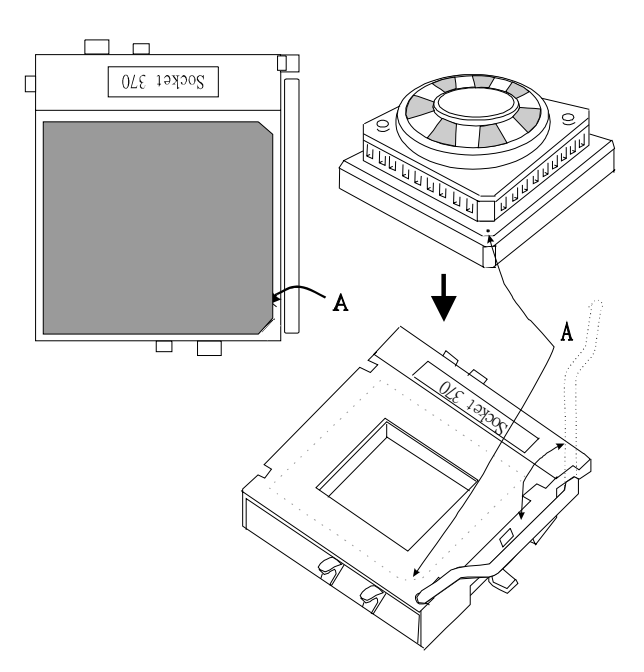

- 1. Pull the lever sideways away from the socket then raise the lever up to a 90-degree angle.
- 2. Locate Pin A in the socket and look for the white dot or cut edge in the CPU. Match Pin A with the white dot/cut edge then insert the CPU.
- 3. Press the lever down to complete the installation.

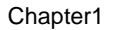

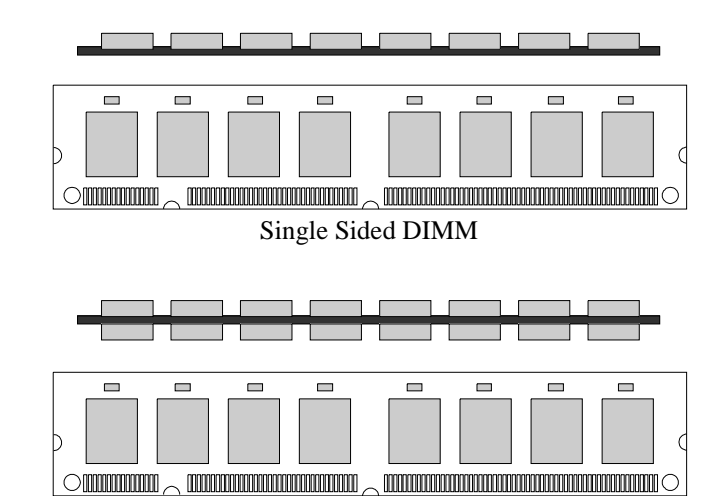

## 1.6.2 How to install a DIMM Module

Double Sided DIMM

- 1. The DIMM socket has a Plastic Safety Tab and the DIMM memory module has an asymmetrical notch, so the DIMM memory module can only fit into the slot in one direction.
- 2. Push the tabs out. Insert the DIMM memory modules into the socket at a 90-degree angle then push down vertically to fit the modules into place.
- 3. The mounting holes and plastic tabs should fit over the edge and hold the DIMM memory modules in place.

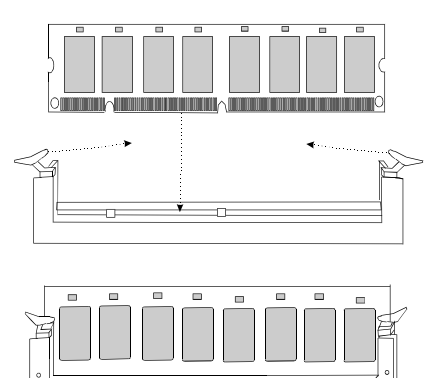

## Motherboard Description

## **1.7 Jumper Settings**

The jumper has two or more pins that can be covered by a plastic jumper cap, enabling you to select different system options.

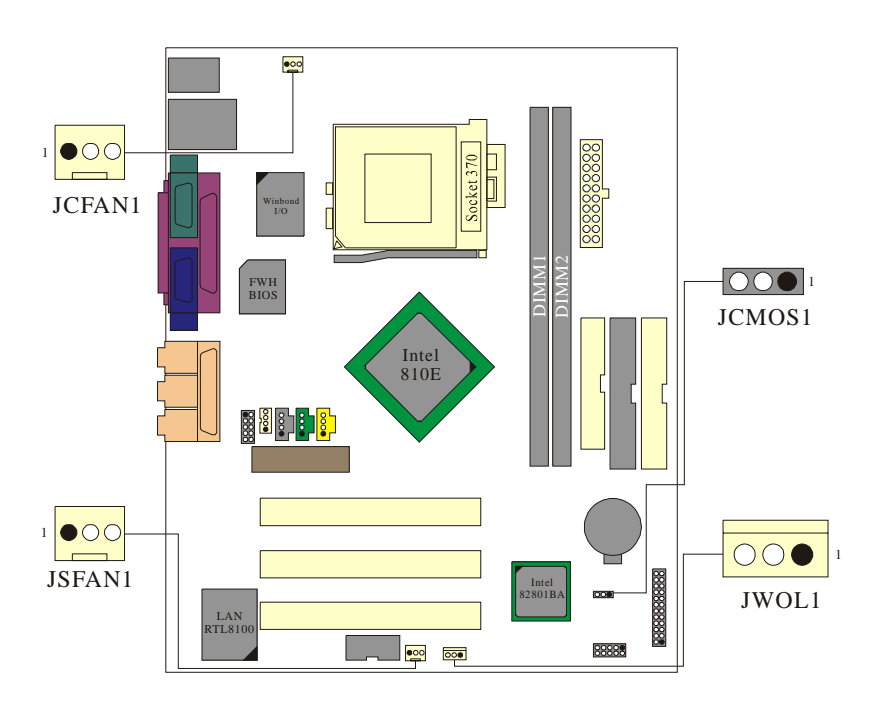

## 1.7.1 CPU Fan Header: JCFAN1

| Pin No. | Assignment |  |
|---------|------------|--|
| 1       | Ground     |  |
| 2       | +12V       |  |
| 3       | Sense      |  |

## Motherboard Description

## 1.7.2 System Fan Header: JSFAN1

| Pin No. | Assignment |  |
|---------|------------|--|
| 1       | Ground     |  |
| 2       | +12V       |  |
| 3       | Sense      |  |

## 1.7.3 Clear CMOS Header: JCMOS1

| JCOMS1                | Assignment                 |  |
|-----------------------|----------------------------|--|
| 3 0 0 1<br>1-2 Closed | Normal Operation (default) |  |
| 3 0 0 1<br>2-3 Closed | Clear CMOS Data            |  |

## 1.7.4 Wake-On-LAN Header: JWOL1

| Pin No. | Assignment |  |
|---------|------------|--|
| 1       | 5V SB      |  |
| 2       | Ground     |  |
| 3       | Wake up    |  |

## **1.8 DIMM Installation**

## 1.8.1 DIMM

DRAM Access Time: 3.3V Unbuffered SDRAM PC100/133 Type required. DRAM Type: 8MB/ 16MB/ 32MB/ 64MB/ 128MB/ 256MB DIMM Module (168pin)

| Total            | Bank 0      | Bank 1     |
|------------------|-------------|------------|
| Memory Size (MB) | DIMM1       | DIMM2      |
| 8 M              | 8M x 1pc    |            |
| 16 M             | 16M x 1 pc  |            |
| 32 M             | 32M x 1 pc  |            |
| 64 M             | 64M x 1 pc  |            |
| 128 M            | 128M x 1 pc |            |
| 256 M            | 256M x 1 pc |            |
| 16 M             | 8M x 1pc    | 8M x 1pc   |
| 24 M             | 16M x 1 pc  | 8M x 1pc   |
| 40 M             | 32M x 1 pc  | 8M x 1pc   |
| 72 M             | 64M x 1 pc  | 8M x 1pc   |
| 136 M            | 128M x 1 pc | 8M x 1pc   |
| 264 M            | 256M x 1 pc | 8M x 1pc   |
| 24 M             | 8M x 1pc    | 16M x 1 pc |
| 32 M             | 16M x 1 pc  | 16M x 1 pc |
| 48 M             | 32M x 1 pc  | 16M x 1 pc |
| 80 M             | 64M x 1 pc  | 16M x 1 pc |
| 144 M            | 128M x 1 pc | 16M x 1 pc |
| 272 M            | 256M x 1 pc | 16M x 1 pc |

| Total            | Bank 0      | Bank 1      |
|------------------|-------------|-------------|
| Memory Size (MB) | DIMM1       | DIMM2       |
| 40 M             | 8M x 1pc    | 32M x 1 pc  |
| 48 M             | 16M x 1 pc  | 32M x 1 pc  |
| 64 M             | 32M x 1 pc  | 32M x 1 pc  |
| 96 M             | 64M x 1 pc  | 32M x 1 pc  |
| 160 M            | 128M x 1 pc | 32M x 1 pc  |
| 288 M            | 256M x 1 pc | 32M x 1 pc  |
| 72 M             | 8M x 1pc    | 64M x 1 pc  |
| 80 M             | 16M x 1 pc  | 64M x 1 pc  |
| 96 M             | 32M x 1 pc  | 64M x 1 pc  |
| 128 M            | 64M x 1 pc  | 64M x 1 pc  |
| 192 M            | 128M x 1 pc | 64M x 1 pc  |
| 320 M            | 256M x 1 pc | 64M x 1 pc  |
| 256 M            | 128M x 1 pc | 128M x 1 pc |
| 512 M            | 256M x 1 pc | 256M x 1 pc |

Notes: 1. Don't stuff or remove the DIMM memory, if the LED1 is lighting. 2. DIMM memory bus frequency always run 100Mhz, if you use SRAM PC133 type.

1-27

Chapter1

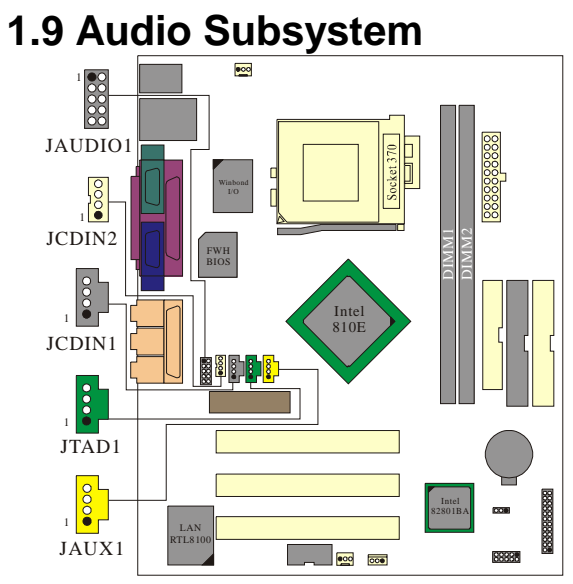

Chapter1

## 1.9.1 CD Audio-In Header: JCDIN1/JCDIN2(Optional)

| Assignment          |  |
|---------------------|--|
| Left Channel Input  |  |
| Ground              |  |
| Ground              |  |
| Right Channel Input |  |
|                     |  |

| Pin No. of JCDIN2 | Assignment          |  |
|-------------------|---------------------|--|
| 1                 | Left Channel Input  |  |
| 2                 | Ground              |  |
| 3                 | Right Channel Input |  |
| 4                 | Ground              |  |

## 1.9.2 Telephony Audio Header: JTAD1 (Optional)

Chapter1

| Pin No. | Assignment |  |
|---------|------------|--|
| 1       | MONO_out   |  |
| 2       | Ground     |  |
| 3       | Ground     |  |
| 4       | MONO_in    |  |

## 1.9.3 Auxiliary Audio Header: JAUX1 (Optional)

| Pin No. | Assignment           |  |
|---------|----------------------|--|
| 1       | Right Channel Aux-in |  |
| 2       | Ground               |  |
| 3       | Ground               |  |
| 4       | Left Channel Aux in  |  |

## 1.9.4 Front Audio Connector: JAUDIO1

| Pin | Assignment   | Pin | Assignment   |
|-----|--------------|-----|--------------|
| 1   | Mic_ In      | 2   | Ground       |
| 3   | Mic_Power    | 4   | Audio_Power  |
| 5   | RT Line Out  | 6   | RT Line Out  |
| 7   | Reserred     | 8   | Key          |
| 9   | LFT Line Out | 10  | LFT Line Out |

#### BIOS Setup

## 2. BIOS Setup

#### Introduction

This manual discussed Award<sup>TM</sup> Setup program built into the ROM BIOS. The Setup program allows users to modify the basic system configuration. This special information is then store in battery-backed RAM so that it retains the Setup information when the power is turned off.

The Award BIOS<sup>TM</sup> installed in your computer system's ROM (Read Only Memory) is a custom version of an industry standard BIOS. This means that it supports Intel processors input/output system. The BIOS provides critical low-level support for standard devices such as disk drives and serial and parallel ports.

Adding important has customized the Award BIOS<sup>TM</sup>, but nonstandard, features such as virus and password protection as well as special support for detailed fine-tuning of the chipset controlling the entire system.

The rest of this manual is intended to guide you through the process of configuring your system using Setup.

### **Plug and Play Support**

These AWARD BIOS supports the Plug and Play Version 1.0A specification. ESCD (Extended System Configuration Data) write is supported.

### **EPA Green PC Support**

This AWARD BIOS supports Version 1.03 of the EPA Green PC specification.

#### **APM Support**

These AWARD BIOS supports Version 1.1&1.2 of the Advanced Power Management (APM) specification. Power management features are implemented via the System Management Interrupt (SMI). Sleep and Suspend power management modes are supported. Power to the hard disk drives and video monitors can be managed by this AWARD BIOS.

## BIOS Setup

## **PCI Bus Support**

This AWARD BIOS<sup>TM</sup> also supports Version 2.1 of the Intel PCI (Peripheral Component Interconnect) local bus specification. Please see the Intel technical documentation for additional information.

#### **DRAM Support**

SDRAM (Synchronous DRAM) are supported.

### **Supported CPUs**

This AWARD BIOS supports a single Intel Pentium<sup>®</sup> !!! and Celeron<sup>TM</sup> CPU. Dual CPUs are not supported.

## **Using Setup**

In general, you use the arrow keys to highlight items, press <Enter> to select, use the PageUp and PageDown keys to change entries, press <F1> for help and press <Esc> to quit. The following table provides more detail about how to navigate in the Setup program using the keyboard.

| Keystroke   | Function                                                                                                    |
|-------------|----------------------------------------------------------------------------------------------------|
| Up arrow    | Move to previous item                                                                                                    |
| Down arrow  | Move to next item                                                                                                    |
| Left arrow  | Move to the item on the left (menu bar)                                                                                                    |
| Right arrow | Move to the item on the right (menu bar)                                                                                                    |
| Esc         | Main Menu: Quit without saving changes                                                                                                    |
|             | Submenus: Exit Current page to the next higher level menu                                                                                           |
| Move Enter  | Move to the item you desired                                                                                                    |
| PgUp key    | Increase the numeric value or make changes                                                                                                    |
| PgDn key    | Decrease the numeric value or make changes                                                                                                    |
| + Key       | Increase the numeric value or make changes                                                                                                    |
| - Key       | Decrease the numeric value or make changes                                                                                                    |
| Esc key     | Main Menu – Quit and not save changes into CMOS<br>Status Page Setup Menu and Option Page Setup Menu – Exit<br>Current page and return to Main Menu |
| F1 key      | General help on Setup navigation kdys                                                                                                    |
| F5 key      | Load previous values from CMOS                                                                                                    |
| F6 key      | Load the fail-safe defaults from BIOS default table                                                                                                 |
| F7 key      | Load the optimized defaults                                                                                                    |
| F10 key     | Save all the CMOS changes and exit                                                                                                    |
# **BIOS Setup**

# 2.1 Main Menu

Once you enter Award BIOS<sup>TM</sup> CMOS Setup Utility, the Main Menu will appear on the screen. The Main Menu allows you to select from several setup functions and two exit choices. Use the arrow keys to select among the items and press <Enter> to accept and enter the sub-menu.

# !! WARNING !!

The information about BIOS defaults on manual (Figure 1,2,3,4,5,6,7,8,9) is just for reference, please refer to the BIOS installed on board, for update information.

# ■ Figure 1. Main Menu

| CMOS Setup Utility - Copyright                                                                                                    | (C) 1984-2001 Award Software                                                                                                    |
|----------------------------------------------------------------------------------------------------|----------------------------------------------------------------------------------------------------|
| <ul> <li>Standard CHOS Features</li> <li>Advanced BIOS Features</li> <li>Advanced Chipset Features</li> <li>Integrated Peripherals</li> <li>Power Management Setup</li> <li>PnP/PCI Configurations</li> <li>PC Health Status</li> </ul> | <ul> <li>Frequency Control<br/>Load Optimized Defaults<br/>Set Password<br/>Save &amp; Exit Setup<br/>Exit Without Saving<br/>Update BIOS</li> </ul> |
| Esc : Quit F9 : Menu in BIOS<br>F10 : Save & Exit Setup                                                                                                    | †↓ + + : Select Item                                                                                                    |
| Time, Date, Hard Disk Type                                                                                                    |                                                                                                    |

## **Standard CMOS Features**

This setup page includes all the items in a standard compatible BIOS.

# BIOS Setup

#### **Advanced BIOS Features**

This setup page includes all the items of BIOS special enhanced features.

# **Advanced Chipset Features**

This section page includes all the items of chipset special features.

#### **Integrated Peripherals**

This section page includes all the items of IDE hard drive and Programmed Input/ Output features.

#### **Power Management Setup**

This setup page includes all the items of power management features.

# **PnP/PCI** Configurations

This setup page includes IRQ Setting by user define or default.

#### **PC Healte Status**

This setup page is the System auto detect Temperature, voltage and fan speed.

#### **Freqcuency Control**

This submenu allows you to specify your setting for frequency control.

# Load Optimized Defaults

These settings are more likely to configure a workable computer when something is wrong. If you cannot boot the computer successfully, select the BIOS Setup options and try to diagnose the problem after the computer boots. These settings do not provide optimal performance.

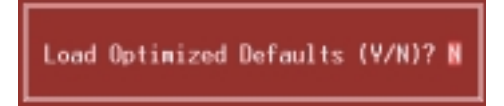

# BIOS Setup

# Set Password

Change, set, or disable password. It allows you to limit access to the system and Setup, or just to Setup.

You can specify both a User and a Supervisor password. When you select either password option, you are prompted for a 1-8 character password. Enter the password and then retype the password when prompted.

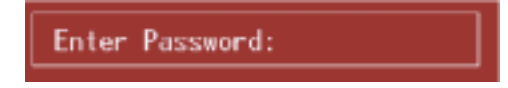

# Save & Exit Setup

Save CMOS value changes to CMOS and exit setup.

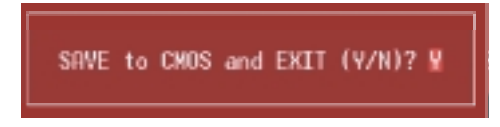

# **Exit Without Saving**

Abandon all CMOS value changes and exit setup.

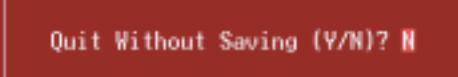

# **Update BIOS**

This submenu allows you to update bios.

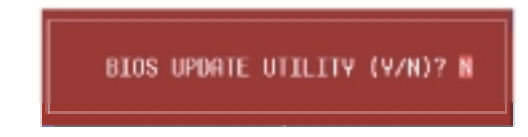

# BIOS Setup

# 2.2 Standard CMOS Features

The items in Standard CMOS Setup Menu are divided into 10 categories. Each category includes no, one or more than one setup items. Use the arrow keys to highlight the item and then use the  $\langle PgUp \rangle$  or  $\langle PgDn \rangle$  keys to select the value you want in each item.

# ■ Figure 2. Standard CMOS Setup

| CMOS Setup Utility - Copyright (C) 1984-2001 Award Software<br>Standard CMOS Features             |                                         |                                            |
|---------------------------------------------------------------------------------------------------|-----------------------------------------|--------------------------------------------|
| Date (www.dd:yy)<br>Time (bb:www.cc)                                                              | Ned. Oct 31 2001                        | Item Help                                  |
| N TOE Deingen Nortes                                                                              | 10 . 2 . 20                             | Menu Level 🔹                               |
| <ul> <li>IDE Frimary Naster</li> <li>IDE Secondary Naster</li> <li>IDE Secondary Slave</li> </ul> |                                         | Change the day, month,<br>year and century |
| Drive A<br>Drive B                                                                                | 1.44M, 3.5 in.<br>None                  |                                            |
| Video<br>Halt On                                                                                  | EGA/VGA<br>All , But Keyboard           |                                            |
| Base Memory<br>Extended Memory<br>Total Memory                                                    | 6488<br>654728<br>18248                 |                                            |
| 11++:Move Enter:Select<br>F5:Previous Va                                                          | -/-/PU/PD:Value F10:Save Lues F7: Optim | ESC:Exit F1:General Help<br>ized Defaults  |

BIOS Setup

# Main Menu Selections

This table shows the selections that you can make on the Main Menu.

| ltem                 | Options                                                                                  | Description                                                                                    |  |
|----------------------|------------------------------------------------------------------------------------------|------------------------------------------------------------------------------------------------|--|
| Date                 | MM DD YYYY                                                                               | Set the system date. Note<br>That the 'Day' automatically<br>changes when you set the<br>date. |  |
| IDE Primary Master   | Options are in its sub menu.                                                             | Press <enter> to enter the<br/>sub menu of detailed<br/>options</enter>                        |  |
| IDE Primary Slave    | Options are in its sub menu.                                                             | Press <enter> to enter the<br/>sub menu of detailed<br/>options.</enter>                       |  |
| IDE Secondary Master | Options are in its sub menu.                                                             | Press <enter> to enter the<br/>sub menu of detailed<br/>options.</enter>                       |  |
| IDE Secondary Slave  | Options are in its sub menu.                                                             | Press <enter> to enter the<br/>sub menu of detailed<br/>options.</enter>                       |  |
| Drive A<br>Drive B   | None<br>360K, 5.25 in<br>1.2M, 5.25 in<br>720K, 3.5 in<br>1.44M, 3.5 in<br>2.88M, 3.5 in | Select the type of floppy<br>disk drive installed in your<br>system.                           |  |
| Video                | EGA/VGA<br>CGA 40<br>CGA 80<br>MONO                                                      | Select the default video device.                                                               |  |

BIOS Setup

| Item            | Options           | Description                                                         |
|-----------------|-------------------|---------------------------------------------------------------------|
| Halt On         | All Errors        | Select the situation in which                                       |
|                 | No Errors         | you want the BIOS to stop                                           |
|                 | All, but Keyboard | notify you.                                                         |
|                 | All, but Diskette |                                                                     |
|                 | All, but Disk/Key |                                                                     |
| Base Memory     | N/A               | Displays the amount of conventional memory detected during boot up. |
| Extended Memory | N/A               | Displays the amount of extended memory detected duting boot up.     |
| Total Memory    | N/A               | Displays the total memory available in the system.                  |

**BIOS Setup** 

# **2.3 Advanced BIOS Features**

■ Figure 3. Advanced BIOS Setup

| CHOS Setup Utility - Copyright (C) 1984-2001 Award Software<br>Advanced BIOS Features |                  |                          |                                               |
|---------------------------------------------------------------------------------------|------------------|--------------------------|-----------------------------------------------|
| Virus Warning<br>CPU Internal Carbo                                                   | Disabled         | ÷                        | Item Help                                     |
| External Cache                                                                        | Enabled          |                          | Menu Level 🔹                                  |
| Processor Number Feature                                                              | Enabled          | II                       | Allows you to choose                          |
| First Boot Device                                                                     | Floppy           | II                       | feature for IDE Hard                          |
| Third Boot Device                                                                     | LS120            | II                       | protection. If this                           |
| Swap Floppy Drive                                                                     | Disabled         | II                       | and someone attempt to                        |
| Boot Up Floppy Seek<br>Boot Up NumLock Status                                         | Enabled<br>On    | II                       | write data into this<br>area , BIOS will show |
| Gate A20 Option<br>Typematic Rate Setting                                             | Fast<br>Disabled | II                       | a warning message on<br>screen and alarm beep |
| <ul> <li>x Typematic Rate (Chars/Sec)</li> <li>x Typematic Delay (Msec)</li> </ul>    |                  |                          |                                               |
| Security Option<br>APIC Node                                                          | Setup<br>Enabled |                          |                                               |
| 11++:Move Enter:Select +/-/<br>F5:Previous Values                                     | PU/PD:Value      | F10:Save E<br>F7: Octimi | SC:Exit F1:General Help<br>ized Defaults      |

# Virus Warning

This option allows you to choose the VIRUS Warning feature for IDE Hard Disk boot sector protection. If this function is enabled and someone attempts to write data into this area, BIOS will show a warning message on screen and alarm beep. **Disabled** (default) No warning message appears when

No warning message appears when anything attempts to access the boot sector or hard disk partition table.

Activates automatically when the system boots up causing a warning message to appear when anything attempts to access the boot sector of hard disk partition table.

# **CPU Internal /External Cache**

Enabled

These two categories speed up memory access. However, it depends on

BIOS Setup

CPU/Chipset design. Enabled (default) Disabled

Enable cache Disable cache

# CPU L2 Cache ECC Checking

This item allows you to enable/disable CPU L2 Cache ECC checking. **The Choices: Enabled** (default), Disabled.

#### Processor Number Feature

The intel processor serid number control option. The Choices: Enabled (default), Disabled.

#### **Quick Power On Self Test**

This category speeds up Power on Self-Test (POST) after you power up the computer. If it is set to Enable, BIOS will shorten or skip some check items during POST.

Enabled(default) Disabled Enabled quick POST Normal POST

#### First /Second/Third/Other Boot Device

These BIOS attempts to load the operating system from the devices in the sequence selected in these items.

The Choices: Floppy, HDD-0, LS120, SCSI, CDROM, HDD-1, HDD-2, HDD-3, ZIP100, LAN, Disabled, Enabled.

### Swap Floppy Drive

If the system has two floppy drives, you can swap the logical drive name assignments.

The Choices: Enabled, Disabled (default).

#### **Boot Up Floppy Seek**

Seek disk drives during boot up. Disabling speeds boot up. The Choices: Enabled(default), Disabled

#### **Boot Up NumLock Status**

Select power on state for NumLock.

**BIOS Setup** 

**On** (default) Off Numpad is number keys Numpad is arrow keys

# Gate A20 Option

Select if chipset or keyboard controller should control Gate A20.

| Normal | A pin in the keyboard controller controls |
|--------|-------------------------------------------|
|        | GATE A20.                                 |
| Fast   | Lets chipset control Gate A20.            |

# **Typematic Rate Setting**

Keystroke repeat at a rate determined by the keyboard controller. When enabled, the typematic rate and typematic delay can be selected. **The Choices:** Enabled, **Disabled** (default)

# Typematic Rate (Chars / Sec)

Sets the number of times a second to repeat a keystroke when you hold the key down.

The Choices: 6 (default), 8, 10, 12, 15, 20, 24, 30.

# **Typematic Delay (Msec)**

Sets the delay time after the key is held down before it begins to repeat the keystroke.

The Choices: 250 (default), 500, 750, 1000.

# **BIOS Setup**

# **Security Option**

Select whether the password is required every time the system boots or only when you enter setup.

| System                 | The system will not boot and access to    |
|------------------------|-------------------------------------------|
|                        | Setup will be denied if the correct       |
|                        | password is not entered at the prompt.    |
| Setup (default)        | The system will boot, but access to Setup |
|                        | will be denied if the correct password is |
|                        | not entered at the prompt.                |
| To disable security, s | elect PASSWORD SETTING at Main Menu and   |

Note: To disable security, select PASSWORD SETTING at Main Menu and then you will be asked to enter password. Do not type anything and just press <Enter>, it will disable security. Once the security is disabled, the system will boot and you can enter Setup freely.

# APIC Mode

Selecting Enabled enables APIC device mode reporting from the BIOS to the operating system.

The Choices: Enabled (default), Disabled.

# **MPS Version Control For OS**

The BIOS supports versions 1.1 and 1.4 of the Intel multiprocessor specification. Select the version supported by the operation system running on this computer. **The Choices: 1.4** (default), 1.1.

## OS Selection For DRAM > 64MB

Select the operating system that is running with greater than 64MB of RAM on the system.

The Choices: Non-OS2 (default), OS2.

# **Report No FDD For WIN 95**

Whether report no FDD for Win 95 or not. The Choices: Yes, No (default).

# Small logo(EPA) Show

Enabled Small logo(EPA) Show out Disabled (default) Small logo(EPA) not Show out

# **BIOS Setup**

# 2.4 Advanced Chipset Features

This section allows you to configure the system based on the specific features of the installed chipset. This chipset manages bus speeds and access to system memory resources, such as DRAM and the external cache. It also coordinates communications between the conventional PCI bus. It must be stated that these items should never need to be altered. The default settings have been chosen because they provide the best operating conditions for your system. The only time you might consider making any changes would be if you discovered that data was being lost while using your system.

■ Figure 4. Advanced Chipset Setup

| CMOS Setup Utility - Copyright (C)                                                                                                    | 1984-2001 Award Software          |
|----------------------------------------------------------------------------------------------------|-----------------------------------|
| Advanced Chipset                                                                                                    | Features                          |
| SURAM CAS Latency Time 3                                                                                                    | Item Help                         |
| SURAW Cycle Time Trasfire Auto<br>SURAW RAS-to-CRS Delay Auto<br>SURAW RAS Precharge Time<br>System BIOS Cacheable Disabled<br>Video BIOS Cacheable Disabled<br>CPU Latency Timer Disabled<br>Delayed Transaction Enabled<br>On-Chip Video Window Size<br>CASW Latency 100 Mhz<br>- Onboard Display Cache Setting -<br>CRSW Latency 3<br>Paging Node Control Open<br>RRS-to-CRS Override by CRSW LT<br>RASW Timing Fast<br>RRSW Precharge Timing Fast | Hen⊔ Level ►                      |
| 11**:Move Enter:Select */-/PU/PD:Value                                                                                                    | F10:Save ESC:Exit F1:General Help |
| F5:Previous Values                                                                                                    | F7: Optimized Defaults            |

## **SDRAM CAS Latency Time**

When synchronous DRAM is installed, the number of clock cycles of CAS latency depends on the DRAM timing. **The Choices: 3** (default), 2.

#### Chapter2

#### BIOS Setup

### SDRAM Cycle Time Tras/Trc

Determines SDRAM Trc Timing Value which is the minimum time from activate to activation of the same bank.

Determines SDRAM Tras Timing Value which is the time from activate to precharge of the same bank.

The Choices: Auto (default), 5/7, 6/8.

# SDRAM RAS-to-CAS Delay

This field lets you insert a timing delay between the CAS and RAS strobe signals, used when DRAM is written to, read from, or refreshed. Fast gives faster performance; and Slow gives more stable performance. This field applies only when synchronous DRAM is installed in the system.

The Choices: Auto (default), 2, 3.

#### **SDRAM RAS Precharge Time**

If an insufficient number of cycle is allowed for RAS to accumulate its charge before DRAM refresh, the refresh may be incomplete and the DRAM may fail to retain data. Fast gives faster performance; and Slow gives more stable performance. This field applies only when synchronous DRAM is installed in the system.

The Choices: Auto (default), 2, 3.

# System BIOS Cacheable

Selecting Enabled allows caching of the system BIOS ROM at F0000h-FFFFFh, resulting in better system performance. However, if any program writes to this memory area, a system error may result.

The Choices: Disabled (default), Enabled

#### Video BIOS Cacheable

Select Enabled allows caching of the video BIOS, resulting in better system performance. However, if any program writes to this memory area, a system error may result.

The Choices: Disabled (default), Enabled

# BIOS Setup

# CPU Latency Timer

A CPU cycle will only be Deferred after in has been held in a "Snoop Stall" for 31 clocks and another ADS# has arrived.

The Choices: Disabled (default), Enabled

### **Delayed Transaction**

The chipset has an embedded 32-bit posted write buffer to support delay transactions cycles. Select Enabled to support compliance with PCI specification version 2.1.

The Choices: Enabled (default), Disabled

## **On-Chip Video Windows Size**

Select the On-Chip video window size for VGA drive use. The Choices: 64MB (default), Disabled.

## Local Memory Frequency

This item selects Display Cache Enabled or Disabled. **The Choices: 100Mhz** (default), 133Mhz.

#### **Onboard Display Cache Setting**

CAS# Latency

Select the local memory clock periods. **The Choices:** 2, **3** (default).

#### **Paging Mode Control**

Select the paging mode control. **The Choices: Open** (default), Close.

#### **RAS-to-CAS Override**

Select the display cache clock periods control. **The Choices: by CAS# LT** (default), Override (2).

**RAS#** Timing

# BIOS Setup

This item controls RAS# active to Protegra, and refresh to RAS# active delay (in local memory clock). The Choices: Fast (default), Slow.

# **RAS# Precharge Timing**

This item controls RAS# precharge (in local memory clocks). **The Choices: Fast** (default), Slow.

# **BIOS Setup**

# **2.5 Integrated Peripherals**

■ Figure 5. Integrated Peripherals

| CHOS Setup Utility - C<br>In                                                                                                    | covright (C)<br>tegrated Per                                                                                                    | 1984-2001 (<br>ipherals | Award Software          |
|----------------------------------------------------------------------------------------------------|----------------------------------------------------------------------------------------------------|-------------------------|-------------------------|
| Onboard PCI LAN                                                                                                    | Enabled                                                                                                    | ÷                       | Item Help               |
| Unboard Lan Boot RUM<br>On-Chip Priwary PCI IDE<br>On-Chip Secondary PCI IDE<br>IDE Priwary Master PIO<br>IDE Secondary Master PIO<br>IDE Secondary Master PIO<br>IDE Secondary Master UDMA<br>IDE Priwary Slave UDMA<br>IDE Priwary Slave UDMA<br>IDE Secondary Master UDMA<br>IDE Secondary Master UDMA<br>IDE Secondary Slave UDMA<br>USB Controller<br>USB Keyboard Support<br>Init Display First<br>AC97 Modem<br>Onboard FDC Controller<br>Onboard Serial Port 1 | Enabled<br>Enabled<br>Ruto<br>Auto<br>Auto<br>Auto<br>Auto<br>Auto<br>Auto<br>Auto<br>Disabled<br>Disabled<br>PCI Slot<br>Auto<br>Auto<br>Auto<br>Auto<br>Sabled<br>378/1804 |                         | ¥enu Level ►            |
| 14*+:Move Enter:Select +/-/                                                                                                    | PU/PD:Value                                                                                                    | F10:Save                | SC:Exit F1:General Help |

# **Onboard PCI LAN**

This item allows you to Enabled/ Disabled Onboard PCI LAN function. The Choices: Enabled (default), Disabled.

# **Onboard Lan Boot ROM**

This item allows you to Enabled/ Disabled Onboard Lan Boot ROM function. The Choices: Enabled (default), Disabled.

#### **On-Chip Primary /Secondary PCI IDE**

The integrated peripheral controller contains an IDE interface with support for two IDE channels. Select Enabled to activate each channel separately. **The Choices: Enabled** (default), Disabled.

#### BIOS Setup

#### IDE Primary / Secondary Master / Slave PIO

The IDE PIO (Programmed Input / Output) fields let you set a PIO mode (0-4) for each of the IDE devices that the onboard IDE interface supports. Modes 0 through 4 provide successively increased performance. In Auto mode, the system automatically determines the best mode for each device.

The Choices: Auto (default), Mode0, Mode1, Mode2, Mode3, Mode4.

#### IDE Primary / Secondary Master / Slave UDMA

Ultra DMA /33 implementation is possible only if your IDE hard drive supports it and the operating environment includes a DMA drive (Windows 95 OSR2 or a third party IDE bus master driver). If your hard drive and system software both support Ultra DMA/33 & DMA/66, select Auto to enable BIOS support.

The Choices: Auto (default), Disabled.

#### **USB Controller**

Select Enabled if your system contains a Universal Serial Bus (USB) controller and you have USB peripherals.

The Choices: Enabled (default), Disabled.

## **USB Keyboard Support**

The default value is Disabled. Enabled **Disable** (default)

Enable USB Keyboard Support. Disable USB Keyboard Support.

#### **Init Display First**

This item allows you decide to active whether PCI Slot or on-chip VGA first. **The Choices: PCI Slot** (default), Onboard.

## AC97 Audio/Modem

This item allows you to decide to enable/disable the 810-chipset family to support AC97 Audio/Modem.

The Choices: Auto (default), Disabled.

# **Onboard FDC Controller**

**BIOS Setup** 

Select Enabled if your system has a floppy disk controller (FDC) installed on the system board and you wish to use it. If install and FDC or the system has no floppy drive, select Disabled in this field.

The Choices: Enabled (default), Disabled.

#### **Onboard Serial Port 1**

Select an address and corresponding interrupt for the first and second serial ports. **The Choices:** Disabled, **3F8/ IRQ4**(default), 2F8/IRQ3, 3E8/IRQ4, 2E8/IRQ3, Auto.

#### **Onboard Serial Port 2**

Select an address and corresponding interrupt for the first and second serial ports. **The Choices: Disabled** (default), 3F8/IRQ4, 2F8/IRQ3, 3E8/IRQ4, 2E8/IRQ3, Auto.

## **UART Mode Select**

This item allows you to determine which Infrared (IR) function of onboard I/O chip.

The Choices: Normal (default), ASKIR, IrDA.

#### **RxD, TxD Active**

This item allows you to determine which Infrared (IR) function of onboard I/O chip.

The Choices: Hi / Lo (default), Hi / Hi, Lo / Hi, Lo / Lo.

## **IR Transmission Delay**

This item allows you to enable/disable IR transmission delay. **The Choices: Enabled** (default), Disabled

#### **UR2 Duplex Mode**

Select the value required by the IR device connected to the IR port. Full-duplex mode permits simultaneous two-direction transmission. Half-duplex mode permits transmission in one direction only at a time.

BIOS Setup

The Choices: Half (default), Full.

# Use IR Pins

Consult your IR peripheral documentation to select the correct setting of the TxD and RxD signals.

The Choices: IR-Rx2Tx2 (default), RxD2, TxD2.

# **Onboard Parallel Port**

This item allows you to determine access onboard parallel port controller with which  $\ensuremath{\mathrm{I/O}}$  Address.

The Choices: 378/IRQ7 (default), 278/IRQ5, 3BC/IRQ7, Disabled.

# **Parallel Port Mode**

The default value is SPP. **SPP**(default)

.

EPP

ECP

ECP+EPP Normal Using Parallel port as Standard Printer Port. Using Parallel Port as Enhanced Parallel Port. Using Parallel port as Extended Capabilities Port.

Using Parallel port as ECP & EPP mode.

# EPP Mode Select

Select EPP port type 1.7 or 1.9. The Choices: EPP 1.7 (default), EPP1.9.

#### ECP Mode Use DMA

Select a DMA Channel for the port. **The Choices: 3** (default), 1.

# **Game Port Address**

Game Port I/O Address. 201 (default) 209 Disabled

BIOS Setup

# **Midi Port Address**

Midi Port Base I/O Address. **330** (default) 300 290 Disabled

<u>Midi Port IRQ</u>

This determines the IRQ in which the Midi Port can use. **The Choices:** 5, **10** (default).

# **BIOS Setup**

# 2.6 Power Management Setup

The Power Management Setup allows you to configure you system to most effectively save energy while operating in a manner consistent with your own style of computer use.

- Copyright (C) 1984-2001 Power Management Setup CMOS Setup Utility Software beard ACPI Function ACPI Suspend Type Power Management Enabled S1(POS) Item Help Define User DPMS Rethod In Sus Yes Stop Grant NA Tune ĨŘO Disabled Disabled De by R-BTTN Instant-Off Disabled CI card by Power On by Ring PNRON After PWR-F CPU Thermal-Throt Resume by Alarm Ring PWR-Fail Enabled Off 58.8X Disabled +/-/PU/PD:Value F10:Save ESC:Exit F1:General Help alues F7: Optimized Defaults 11++:Move Enter:Select F5:Previous Va

#### ■ Figure 6. Power Management Setup

# **BIOS Setup**

# **ACPI Function**

This item allows you to enable/disable the Advanced Configuration and Power Management (ACPI).

The Choices: Enabled (default), Disabled.

## **ACPI Suspend Type**

The item allows you to select the suspend type under ACPI operating system. S1 (POS) (default) Power on Suspend S3 (STR) Suspend to RAM

#### **Power Management**

This category allows you to select the type (or degree) of power saving and is directly related to the following modes: 1.HDD Power Down. 2.Doze Mode. 3.Suspend Mode. There are four selections for Power Management, three of which have fixed mode settings Min Saving Minimum power management. Doze Mode = 1 hr. Standby Mode = 1 hr., Suspend Mode = 1 hr., and HDD Power Down = 15

|                       | min.                                                                                                    |
|-----------------------|----------------------------------------------------------------------------------------------------|
| Max Saving            | Maximum power management. Doze Mode $= 1 \text{ min.}$ , Standby Mode $= 1 \text{ min.}$ , Suspend Mode $= 1 \text{ min.}$ , and HDD Power Down $= 1 \text{ min.}$ |
| User Define (default) | This option allows you to set each mode individually. When not disabled, each of                                                                                   |

1 min. to 15 min. and disable.

the ranges are from 1 min. to 1 hr. except for HDD Power Down, which ranges from

BIOS Setup

## Video Off Method

| V/H SYNC+Blank        | This selection will cause the system to turn<br>off the vertical and horizontal<br>synchronization ports and write blanks to<br>the video buffer |
|-----------------------|----------------------------------------------------------------------------------------------------|
| Blank Screen          | This option only writes blanks to the video                                                                                                    |
| <b>DPMS</b> (default) | Initial display power management signaling.                                                                                                    |

#### Video Off In Suspend

This determines the manner in which the monitor is blanked. **The Choices: Yes** (default), No.

#### Suspend Type

Select the Suspend Type. The Choices: PwrOn Suspend, Stop Grant (default).

#### **MODEM Use IRQ**

This determines the IRQ in which the MODEM can use. **The Choices: NA** (default), 3, 4, 5, 7, 9, 10, 11.

# Suspend Mode

When enabled and after the set time of system inactivity, all devices except the CPU will be shut off.

The Choices: Disabled (default), 1Min, 2Min, 4Min, 8Min, 12Min, 20Min, 30Min, 40Min, and 1Hour.

# HDD Power Down

When enabled and after the set time of system inactivity, the hard disk drive will be powered down while all other devices remain active.

The Choices: Disabled (default), 1Min, 2Min, 3Min, 4Min, 5Min, 6Min, 7Min, 8Min, 9Min, 10Min, 11Min, 12Min, 13Min, 14Min, and 15Min.

# Soft-Off by PWR-BTTN

**BIOS Setup** 

Pressing the power button for more than 4 seconds forces the system to enter the Soft-Off state when the system has "hung."

The Choices: Delay 4 Sec, Instant-Off (default)

#### Wake-Up by PCI card

When you select Enabled, a PME signal from PCI card returns the system to Full On state.

The Choices: Enabled, Disabled (default).

#### Power On by Ring

An input signal on the serial Ring Indicator (RI) line (in other words, an incoming call on the modem) awakens the system from a soft off state.

The Choices: Enabled (default), Disabled.

## **PWRON After PWR-Fail**

This field determines the action the system will automatically take when power is restored to a system that had lost power previously without any subsequent manual intervention. There are 3 sources that provide current to the CMOS area that retains these Power-On instructions; the motherboard battery (3V), the Power Supply (5VSB), and the Power Supply (3.3V). While AC is not supplying power, the motherboard uses the motherboard battery (3V). If AC power is supplied and the Power Supply is not turned on, 5VSB from the Power Supply is used. When the Power Supply is eventually on 3.3V from the Power Supply will be used. There are 3 options: "Former-Sts", "On", "Off".

| "Former"        | Means to maintain the last status of the CMOS when               |
|-----------------|------------------------------------------------------------------|
|                 | AC power is lost.                                                |
| "On"            | Means always set CMOS to the "On" status when AC power is lost.  |
| "Off" (default) | Means always set CMOS to the "Off" status when AC power is lost. |

For example: If set to "Formar-Sts" and AC power is lost when system is live, then after AC power is restored, the system will automatically power on. If AC power is lost when system is not live, system will remain powered off.

# BIOS Setup

# **<u>CPU Thermal-Throtting</u>**

Select the CPU THRM-Throttling rate. **The Choices:** 87.5%, 75.0%, 62.5%, **50.0%**(default), 37.5%, 25%, 12.5%.

### **Resume by Alarm**

This function is for setting date and time for your computer to boot up. During Disabled, you cannot use this function. During Enabled, Choose the Date and Time Alarm:

|       | Date (of Month) Alarm                                                    | You can choose which month the system |  |
|-------|--------------------------------------------------------------------------|---------------------------------------|--|
|       |                                                                          | will boot up.                         |  |
|       | Time (hh:mm:ss) Alarm                                                    | You can choose shat hour, minute and  |  |
|       |                                                                          | second the system will boot up.       |  |
| Note: | If you have change the setting, you must let the system boot up until it |                                       |  |
|       | goes to the operating system                                             | , before this function will work.     |  |

# **Reload Global Timer Events**

Reload Global Timer Events are I/O events whose occurrence can prevent the system from entering a power saving mode or can awaken the system from such a mode. In effect, the system remains alert for anything, which occurs to a device, which is configured as *Enabled*, even when the system is in a power down mode. **Primary IDE 0/1** 

Secondary IDE 0/1

FDD, COM, LPT Port

PCI PIRQ [A-D]#

# **BIOS Setup**

# 2.7 PnP/PCI Configurations

This section describes configuring the PCI bus system. PCI, or Personal Computer Interconnect, is a system which allows I/O devices to operate at speeds nearing the speed the CPU itself uses when communicating with its own special components. This section covers some very technical items and it is strongly recommended that only experienced users should make any changes to the default settings.

■ Figure 7. PnP/PCI Configurations

| CMOS Setup Utility - Copyright (C) 1984-2001 Award Software<br>PnP/PCI Configurations     |                                                      |                                                                                                    |  |  |
|-------------------------------------------------------------------------------------------|------------------------------------------------------|----------------------------------------------------------------------------------------------------|--|--|
| Reset Configuration Data                                                                  | Disabled                                             | Item Help                                                                                                    |  |  |
| Resources Controlled By<br>* IRU Resources<br>* Memory Resources<br>PCI/VGR Palette Snoop | Auto(ESCD)<br>Press Enter<br>Press Enter<br>Disabled | Menu Level •<br>Default is Disabled.<br>Select Enabled to<br>reset Extended System<br>Configuration Data<br>ESCD) when you exit<br>Setup if you have<br>installed a new add-on<br>and the system<br>reconfiguration has<br>caused such a serious<br>conflict that the OS<br>cannot boot |  |  |
| 14*+:Move Enter:Select +/-/<br>F5:Previous Values                                         | /PU/PD:Value F10:Save<br>F7: Optim                   | ESC:Exit F1:General Help<br>ized Defaults                                                                                                    |  |  |

#### BIOS Setup

# **Reset Configuration Data**

The system BIOS supports the PnP feature so the system needs to record which resource is assigned and proceeds resources from conflict. Every peripheral device has a node, which is called ESCD. This node records which resources are assigned to it. The system needs to record and update ESCD to the memory locations. These locations (4K) are reserved at the system BIOS.

If Disabled (default) is chosen, the system's ESCD will update only when the new configuration varies from the last one.

If Enabled is chosen, the system is forced to update ESCDs and then is automatically set to the "Disabled" mode.

The Choices: Disabled (default), Enabled.

### **Resources Controlled By**

By Choosing "**Auto(ESCD)**"(default) the system BIOS will detect the system resources and automatically assign the relative IRQ channel for each peripheral. By Choosing "Manual", the user will need to assign IRQ for add-on cards. Be sure that there are no IRQ and I/O port conflicts.

| IRQ-3  | assigned to | PCI Device |
|--------|-------------|------------|
| IRQ-4  | assigned to | PCI Device |
| IRQ-5  | assigned to | PCI Device |
| IRQ-7  | assigned to | PCI Device |
| IRQ-9  | assigned to | PCI Device |
| IRQ-10 | assigned to | PCI Device |
| IRQ-11 | assigned to | PCI Device |
| IRQ-12 | assigned to | PCI Device |
| IRQ-14 | assigned to | PCI Device |
| IRO-15 | assigned to | PCI Device |

The above settings will be shown on the screen only if "Manual" is chosen for the Resources Controlled By function.

# IRQ Resources

When resources are controlled manually, assign each system interrupt a type, depending on the type of device using the interrupt.

BIOS Setup

# Memory Resources

This sub menu can let you control the memory resource.

Reserved Memory Base. **The Choices: N/A** (default), D000. Reserved Memory Length The default Value is **64K**.

# PCI / VGA Palette Snoop

Choose Disabled or Enabled. Some graphic controllers which are not VGA compatible take the output from a VGA controller and map it to their display as a way to provide boot information and VGA compatibility.

**Disabled** (default) Enabled Disables the function. Enables the function.

# **BIOS Setup**

# 2.8 PC Health Status

■ Figure 8. PC Health Status

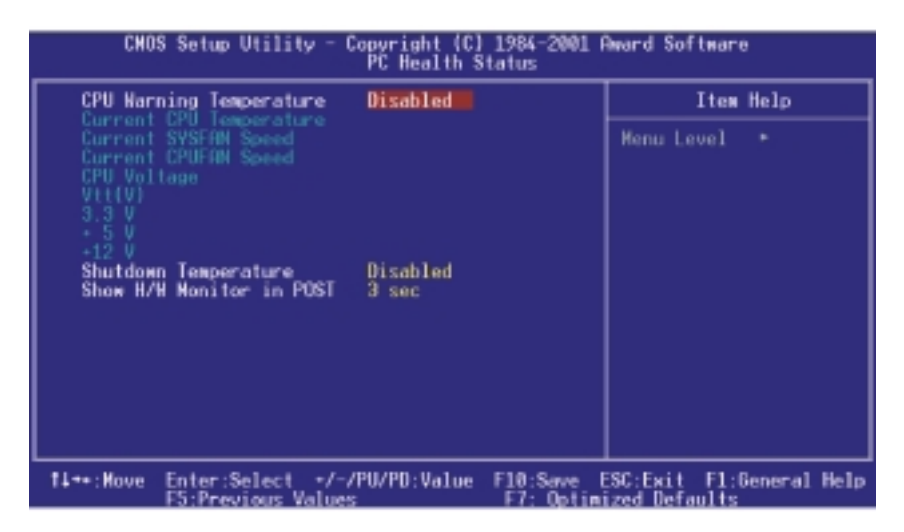

# **CPU Warning Temperature**

The item will prevent CPU from overheating. **The Choices: Disabled** (default),  $50^{\circ}$ C/ 122 $^{\circ}$ F,  $53^{\circ}$ C/127 $^{\circ}$ F,  $56^{\circ}$ C/133 $^{\circ}$ F,  $60^{\circ}$ C/140 $^{\circ}$ F,  $63^{\circ}$ C/145 $^{\circ}$ F,  $66^{\circ}$ C/151 $^{\circ}$ F,  $70^{\circ}$ C/158 $^{\circ}$ F

## **Current CPU Temperature**

This field displays the current CPU temperature.

# **Current SYSFAN Speed**

This field displays the current speed of SYSFAN.

BIOS Setup

# **Current CPUFAN Speed**

This field displays the current speed of CPU FAN.

# CPU Voltage Vtt (V), 3.3V, +5V, +12V

Detect system's voltage status automatically.

# Shutdown Temperature

This item allows you to set up the CPU shutdown Temperature. This item only effective under Windows 98 ACPI mode. **The Choices: Disabled** (default),  $60^{\circ}$ C/140<sup>o</sup>F,  $65^{\circ}$ C/149<sup>o</sup>F,  $70^{\circ}$ C/158<sup>o</sup>F,  $75^{\circ}$ C/167<sup>o</sup>F.

# Show H/W Monitor in POST

If your computer contain a monitoring system, it will show PC health status during POST stage. The item offers several delay time to select you want. **The Choices:** None, 1, 2, **3** (default).

# BIOS Setup

# 2.9 Frequency Control

# ■ Figure 9. Frequency Control

| CHOS Setup Utility - Copyright (C) 1984-2001 Rward Software<br>Frequency Control |            |              |              |  |
|----------------------------------------------------------------------------------|------------|--------------|--------------|--|
| CPU Host/SDRAM/PCI Clk/Sst Default                                               |            | Item         | Help         |  |
| CPU LINCK RATIO R 3                                                              |            | Menu Level   | •            |  |
|                                                                                  |            |              |              |  |
|                                                                                  |            |              |              |  |
|                                                                                  |            |              |              |  |
|                                                                                  |            |              |              |  |
|                                                                                  |            |              |              |  |
|                                                                                  |            |              |              |  |
|                                                                                  |            |              |              |  |
|                                                                                  |            |              |              |  |
| 11*+: Hove Enter: Select +/-/PU/PD: Value                                        | F10:Save E | SC:Exit F1:0 | General Help |  |

# CPU Host/SDRAM/PCI Clk Sst

This item allows you select CPU Host/PCI Clock. **The Choices: Default** (default), 66/100/33 Mhz/-0.6%, 68/102/34 Mhz/No, 117/117/39 Mhz/No, 127/127/42 Mhz/No, 129/129/43 Mhz/No, 133/100/33 Mhz/6%, 140/105/35 Mhz/No, 144/108/36 Mhz/No, 147/110/37 Mhz/No, 150/113/38 Mhz/No, 157/118/39 Mhz/No, 160/120/40 Mhz/No.

# **CPU Clock Ratio**

This item allows you to select the CPU ratio. **The Choices: X3** (default), X3.5, X4, X4.5, X5, X5.5, X6, X6.5, X7, X7.5, X8

# Trouble Shooting

# 3. Trouble Shooting

# **PROBLEM**

No power inputs to the system at all. Power light does not illuminate, fan inside power supply does not turn on. Indicator light on keyboard does not turn on.

| PROBABLE CAUSE                                        | DIAGNOSIS                                                           | SOLUTION                                                                          |
|-------------------------------------------------------|---------------------------------------------------------------------|-----------------------------------------------------------------------------------|
| Power cable is<br>unplugged.                          | Visually inspect power cable.                                       | Make sure power cable is securely plugged in.                                     |
| Defective power cable.                                | Visually inspect the cable; try another cable.                      | Replace cable.                                                                    |
| Power supply failure.                                 | Power cable and wall<br>socket are OK, but<br>system is still dead. | Contact technical<br>support.                                                     |
| Faulty wall outlet; circuit<br>Breaker or fuse blown. | Plug in device known to work in socket and test.                    | Use different socket,<br>repair outlet, reset circuit<br>breaker or replace fuse. |

# **PROBLEM**

System is inoperative. Keyboard lights are on, power indicator lights are lit, hard drive is spinning.

| PROBABLE CAUSE                                                                | DIAGNOSIS                                                                                                    | SOLUTION                                                                                                    |
|-------------------------------------------------------------------------------|----------------------------------------------------------------------------------------------------|----------------------------------------------------------------------------------------------------|
| Memory DIMM is<br>partially dislodged from<br>the slot on the<br>motherboard. | Turn off computer.<br>Take cover off system<br>unit. Check the DIMM to<br>ensure it is securely<br>seated in the slot. | Using even pressure on<br>both ends of the DIMM,<br>press down firmly until<br>the module snaps into<br>place. |

# Trouble Shooting

# **PROBLEM**

System does not boot from hard disk drive, can be booted from CD-ROM drive.

| PROBABLE CAUSE                                                 | DIAGNOSIS                                                                                               | SOLUTION                                                                                                    |
|----------------------------------------------------------------|----------------------------------------------------------------------------------------------------|----------------------------------------------------------------------------------------------------|
| Connector between hard<br>drive and system board<br>unplugged. | When attempting to run<br>the FDISK utility you get<br>a message, INVALID<br>DRIVE<br>SPECIFICATION.    | Check cable running<br>from disk to disk<br>controller board. Make<br>sure both ends are<br>securely plugged in;<br>check the drive type in<br>the standard CMOS<br>setup. |
| Damaged hard disk or<br>disk controller.                       | Format hard disk; if<br>unable to do so the hard<br>disk may be defective.                              | Contact technical<br>support.                                                                                                    |
| Hard disk directory or<br>FAT is scrambled.                    | Run the FDISK program,<br>format the hard drive.<br>Copy data that was<br>backed up onto hard<br>drive. | Backing up the hard<br>drive is extremely<br>important. All hard disks<br>are capable of breaking<br>down at any time.                                                     |

# **PROBLEM**

System only boots from CD-ROM. Hard disk can be read and applications can be used but booting from hard disk is impossible.

| PROBABLE CAUSE                                | DIAGNOSIS                                | SOLUTION                                                                                                    |
|-----------------------------------------------|------------------------------------------|----------------------------------------------------------------------------------------------------|
| Hard disk boot program<br>has been destroyed. | A number of causes could be behind this. | Back up data and<br>applications files.<br>Reformat the hard drive.<br>Re-install applications<br>and data using backup<br>disks. |

# Trouble Shooting

# PROBLEM

Error message reading "SECTOR NOT FOUND" or other error messages not allowing certain data to be retrieved.

| PROBABLE CAUS                               | <b>DIAGNOSIS</b>                                                                       | SOLUTION                                                                                                    |
|---------------------------------------------|----------------------------------------------------------------------------------------|----------------------------------------------------------------------------------------------------|
| A number of causes<br>could be behind this. | Use a file-by-file backup<br>instead of an image<br>backup to backup the<br>hard disk. | Back up any salvageable<br>data. Then, low-level<br>format, partition, and<br>high-level format the<br>hard drive. Re-install all<br>saved data when<br>completed. |

# **PROBLEM**

Screen message says "Invalid Configuration" or "CMOS Failure."

| PROBABLE CAUSE                                                                 | DIAGNOSIS                                                                 | SOLUTION                                                                        |
|--------------------------------------------------------------------------------|---------------------------------------------------------------------------|---------------------------------------------------------------------------------|
| Incorrect information<br>entered into the<br>configuration (setup)<br>program. | Check the configuration<br>program. Replace any<br>incorrect information. | Review system's<br>equipment . Make sure<br>correct information is in<br>setup. |

# **PROBLEM**

Screen is blank.

| PROBABLE CAUS                        | E <b>DIAGNOSIS</b> | SOLUTION                                                                                                    |
|--------------------------------------|--------------------|----------------------------------------------------------------------------------------------------|
| No power to monitor.                 |                    | Check the power<br>connectors to monitor<br>and to system. Make<br>sure monitor is<br>connected to display<br>card. |
| Monitor not connected t<br>computer. |                    | See instructions above.                                                                                             |

Trouble Shooting

| PROBABLE       | CAUSE | DIAGNOSIS | SOLUTION                                                                                                    |
|----------------|-------|-----------|----------------------------------------------------------------------------------------------------|
| Memory proble  | m.    |           | Reboot computer.<br>Reinstall memory, make<br>sure that all memory<br>modules are installed in<br>correct sockets. |
| Computer virus | i.    |           | Use anti-virus programs to detect and clean viruses.                                                               |

# PROBLEM

# **PROBLEM**

Screen goes blank periodically.

| PROBABLE CAUSE           | DIAGNOSIS | SOLUTION              |
|--------------------------|-----------|-----------------------|
| Screen saver is enabled. |           | Disable screen saver. |

# **PROBLEM**

Keyboard failure.

| PROBABLE                     | CAUSE | DIAGNOSIS | SOLUTION                                                                           |
|------------------------------|-------|-----------|------------------------------------------------------------------------------------|
| Keyboard is<br>disconnected. |       |           | Reconnect keyboard.<br>Check keys again, if no<br>improvement replace<br>keyboard. |

Trouble Shooting

# **PROBLEM**

No display on screen.

| PROBABLE CAUSE              | DIAGNOSIS | SOLUTION                                                                              |
|-----------------------------|-----------|---------------------------------------------------------------------------------------|
| Faulty Monitor.             |           | If possible, connect<br>monitor to another<br>system. If no color<br>replace monitor. |
| CMOS incorrectly set<br>up. |           | Call technical support.                                                               |

# **PROBLEM**

C: drive failure.

| PROBABLE CAUSE                           | DIAGNOSIS | SOLUTION                |
|------------------------------------------|-----------|-------------------------|
| Hard drive cable not connected properly. |           | Check hard drive cable. |

# **PROBLEM**

Cannot boot system after installing second hard drive.

| PROBABLE CAUSE                                              | DIAGNOSIS | SOLUTION                                                                                                    |
|-------------------------------------------------------------|-----------|----------------------------------------------------------------------------------------------------|
| Master/slave jumpers not set correctly.                     |           | Set master/slave jumpers correctly.                                                                                            |
| Hard drives not<br>compatible / different<br>manufacturers. |           | Run SETUP program<br>and select correct drive<br>types. Call drive<br>manufacturers for<br>compatibility with other<br>drives. |

Trouble Shooting

# **PROBLEM**

Missing operating system on hard drive.

| PROBABLE CAUSE               | DIAGNOSIS | SOLUTION                                 |
|------------------------------|-----------|------------------------------------------|
| CMOS setup has been changed. |           | Run setup and select correct drive type. |

# **PROBLEM**

Certain keys do not function.

| PROBABLE CAUSE               | DIAGNOSIS | SOLUTION          |
|------------------------------|-----------|-------------------|
| Keys jammed or<br>defective. |           | Replace keyboard. |

# **PROBLEM**

Keyboard is locked, no keys function.

| PROBABLE CAUSE      | DIAGNOSIS | SOLUTION         |
|---------------------|-----------|------------------|
| Keyboard is locked. |           | Unlock keyboard. |
11/05/2001 MADE IN TAIWAN R.O.C.